## **Appendix A**

## Novell 32bit Client NMAS configuration switch set to OFF

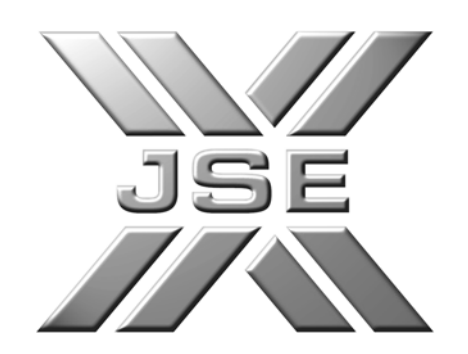

Created by: Reviewed by: Matthias Kempgen

Date: Version: 28 August 2006 1.0

## August 2006 – Procedure to switch NMAS to OFF in the 32bit Novell Client

This procedure should be followed by users to ensure the NMAS functionality is switched to OFF on any workstation that has the Novell 32bit client installed and is required to connect to the SAFEX Agricultural or Financial Slaves.

- 1. Locate the  $\mathbb{N}$  icon near the time display on your workstation.
- 2. Right click this icon to display the following menu

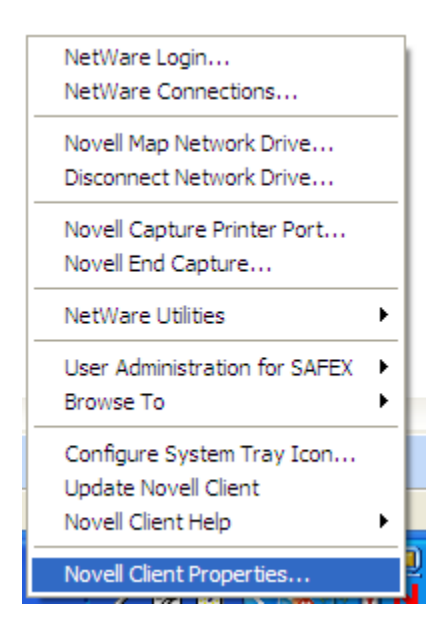

- 3. Select (left click) the Novell Client Properties option
- **4.** The following window will appear:

| Novell Client Configuration                         |                    |                        |
|-----------------------------------------------------|--------------------|------------------------|
| DSCAT Contextless Login                             |                    | Update Agent           |
| LDAP Contextless Login Single Sign-on DHCP Settings |                    |                        |
| Default Capture                                     |                    | Protocol Preferences   |
| Service Location                                    | Advanced Settings  | Advanced Menu Settings |
| Client                                              | Location Profiles  | Advanced Login         |
| First network drive:                                | F                  | *                      |
| Preferred server:                                   |                    |                        |
| Preferred tree:                                     | SAFEX              |                        |
| Product name:                                       | Novell Client 4.91 |                        |
| Version:                                            | 4.91.0.20050216    |                        |
| ACU version:                                        | 0.0                | Support Pack Files     |
| Tree: Name context:                                 |                    |                        |
|                                                     |                    |                        |
| SAFEX                                               | FINAN.SA           | EX                     |
| (                                                   | Add                | Remove Replace         |
|                                                     |                    | OK Cancel              |

5. Locate and select (left click) the **Advanced Login** menu tab

| Novell Client Configuration                                                                                                    |
|----------------------------------------------------------------------------------------------------|
| Novell Client Configuration       Image: Client Configuration         DSCAT Contextless Login       Update Agent         LDAP Contextless Login       Single Sign-on       DHCP Settings         Default Capture       Protocol Preferences         Service Location       Advanced Settings       Advanced Menu Settings         Client       Location Profiles       Advanced Login         Parameter groups:       Setting       On         All       On       Image: Client Connections         Context Box       Connections       On         Context Box       Context Box       On         Context Box       Context Box       Image: Client Configuration         Description       Specifies whether the Advanced button on the Login       Image: Client Context Box         Description       Specifies whether the Advanced button on the Login       Image: Client Context Box         Description       Specifies whether the Advanced button on the Login       Image: Client Context Box         Description       Image: Client Context Box       Image: Client Context Box       Image: Client Context Box         Description       Image: Client Context Box       Image: Client Context Box       Image: Client Context Box       Image: Client Context Box         Description       Image: Client Context Box       Im |
| OK Cancel                                                                                                    |

6. In the Advanced Login menu item locate the NMAS authentication Parameter and ensure its Parameter setting is switched to OFF. If it is ON simply change it to OFF and close the window by clicking the OK button at the bottom of the window.

If you cannot locate the **NMAS Authentication** parameter in this menu item you do not have NMAS installed and you can close this screen without any changes.

| Novell Client Configuration                                                                                                    |
|----------------------------------------------------------------------------------------------------|
| DSCAT Contextless Login     Update Agent       LDAP Contextless Login     Single Sign-on     DHCP Settings       Service Location     Advanced Settings     Advanced Menu Settings       Default Capture     Protocol Preferences       Client     Location Profiles     Advanced Login                                                                                      |
| Parameter groups: Setting:<br>All  Copy NetWare Usemame to Wind  Default Policy Support Force Logoff Button Initial Novell Login Location List <u>NMAS Authentication OEM Extended ASCII Passwerd Policy Path and Filename Remember Workstation Only settin Server Connection Retries</u>                                                                                    |
| Description         If this setting is on, Novell Modular Authentication Services         (NMAS) is enabled during login. NMAS authentication         adds additional security to the network. However, if your         network does not use NMAS, login may take additional         time and you might want to disable NMAS authentication         Image: OK         Cancel |

7. You may now close the Novell Clients Properties window and the setting will be saved.